# Subpart Q Emissions Information for Units NOT Monitored by CEMS for RY2014 and Later Years

This page provides step-by-step instructions on how to enter and edit Subpart Q Iron and Steel Production emissions information for process units that are NOT monitored by a Continuous Emissions Monitoring System (CEMS).

#### Step 1. Select a Process Unit

To select a process unit NOT monitored by CEMS for which to enter emissions data, find the unit in the UNITS table and click OPEN.

If the CO<sub>2</sub> process emissions from the selected unit will be estimated using the **carbon mass balance method**, proceed to Section A - Carbon Mass Balance Method and execute **steps A1-A5** for each type of process unit.

If the CO<sub>2</sub> process emissions from the selected unit will be estimated using the **site-specific emission factor method**, proceed to Section B - Site-specific Emission Factor Method and execute **steps B1-B3** for each process unit.

|                                         | itates<br>mental Protection                                                                                                    |                                                                                                    | 8-                                                                                                    | GGRT 옱                          |
|-----------------------------------------|----------------------------------------------------------------------------------------------------|----------------------------------------------------------------------------------------------------|----------------------------------------------------------------------------------------------------|---------------------------------|
| HOME FACILITY REGIST                    | ATION FACILITY MANAGEMENT                                                                                                    | DATA REPORTING                                                                                                    | Electronic Gi                                                                                                    | Reporting Tool                  |
|                                         | Matt Foley's Rocking Facilit                                                                                                    | h.                                                                                                    | Hello, Mi                                                                                                    | att Foley   My Profile   Logo   |
| Using e-GGRT for Subpart Q<br>reporting | Subpart Q: Iron and S<br>Subpart Overview                                                                                                    | teel Production (2014)                                                                                                    |                                                                                                    |                                 |
|                                         | OVERVIEW OF SUBPART Q RE                                                                                                    | PORTING REQUIREMENTS                                                                                                    |                                                                                                    |                                 |
|                                         | Subpart Q requires affected facilit<br>indurating functione, basic couper)<br>stacks, coke pushing operation, sini<br>vessel and direct reduction function<br>procedures set out in Subpart V of<br>this page to identify each taxometer<br>recovery coke wore halding, sinter<br>function and electric arc function. Sub-<br>nide that respective headings, A<br>faue, cick on "Open" to entra Gree<br>Annual mass of tudi consumed on<br>sommed across at units at a facilit<br>additional information abod Subpart | tes lo report carbon dioxide (CO2); from emance, non-recovery cole over battery oche overb lattery oche verb lattery other processe, electric ar Limance, decarba. Within this moldal, you must also toped statuse caps and coke oven pass a cocromers and the heading "Unico coses, dicarbatrotation versid, direct in milah/, diatter display concess, discrationation versid, direct in the adding "Unico coses, dicarbatrotation versid, direct in the adding "Unico coses, dicarbatrotation versid, direct in the adding a forcess and the cose and the cose and the cose of the adding and coses and the cose and the cose and the | ach taconte<br>ombustion<br>rization<br>1CO2<br>ding to<br>below, use<br>below, use<br>below, use<br>futmace, non-<br>duction<br>and faires<br>operation or<br>part Q.<br>operation or<br>part Q.<br>to used, are<br>to used. For<br>the de GRT |                                 |
|                                         | help init(3) provided in the sidebal                                                                                                    |                                                                                                    | Subpart                                                                                                    | Q: View Validation              |
|                                         | SUBPART Q SUMMARY INFORM                                                                                                    | ATION FOR THIS FACILITY                                                                                                    |                                                                                                    |                                 |
|                                         | Annual mass of fuel consumed<br>(metric tons)                                                                                                    | Annual mass of non-fuel<br>consumed (metric tons)                                                                                                    | Annual mass of products and<br>use                                                                                                    | d byproducts<br>d (metric tons) |
|                                         | UNITS<br>Add any of the following as units: tac<br>process, electric arc furnace, decarb                                                                                                    | onite indurating furnace, basic oxygen pr<br>urization vessel and direct reduction furn                                                                                                    | ocess furnace, non-recovery coke o<br>ace.                                                                                                    | oven battery, sinter            |
|                                         | Name/ID                                                                                                    | Туре                                                                                                    | CO2 (metric tons) Status                                                                                                    | <sup>1</sup> Delet              |
|                                         | ADD a Unit                                                                                                    |                                                                                                    |                                                                                                    |                                 |
|                                         | UNIT SUMMARY (Units monitored                                                                                                    | i by CEMS)                                                                                                    |                                                                                                    |                                 |
|                                         | Name/ID                                                                                                    |                                                                                                    | Туре                                                                                                    | Status <sup>1</sup> Delete      |
|                                         | No units have been added                                                                                                    |                                                                                                    |                                                                                                    |                                 |
|                                         | P ADD a CEMS Unit                                                                                                    |                                                                                                    |                                                                                                    |                                 |
|                                         | CORE POSHING OPERATIONS                                                                                                    | 7                                                                                                    | COs (metric tens) 01-                                                                                                    |                                 |
|                                         | ADD a Coke Pushing Operation                                                                                                    | туре                                                                                                    | CO2 (metric tons) Sta                                                                                                    | tus Delet                       |
|                                         | • rob a color asing operation                                                                                                    |                                                                                                    |                                                                                                    |                                 |
|                                         | FLARES                                                                                                    |                                                                                                    |                                                                                                    |                                 |
|                                         | Name/ID                                                                                                    | Туре                                                                                                    | CO2 (metric tons) Sta                                                                                                    | tus <sup>1</sup> Delet          |
|                                         | ADD a Flare                                                                                                    |                                                                                                    |                                                                                                    |                                 |
|                                         |                                                                                                    | e or more required data elements are incom                                                                                                    | plete. For details, refer to the Data Co                                                                                                    | mpleteness validation           |
|                                         | messages in your Validation Report by<br>see this link).                                                                                                    | CICKING THE "View Validation" link above (Note                                                                                                    | e: it there are no validation messages t                                                                                                    | or this subpart you will not    |
|                                         |                                                                                                    |                                                                                                    |                                                                                                    |                                 |

| HUME FACILITY REGISTR | ATION FACILITY MANAGEMENT                                                                                                    | DATA REPORTING                                                                                                    |                                                                                                    | Rep                              | orting Tool                |
|-----------------------|----------------------------------------------------------------------------------------------------|----------------------------------------------------------------------------------------------------|----------------------------------------------------------------------------------------------------|----------------------------------|----------------------------|
|                       |                                                                                                    |                                                                                                    |                                                                                                    |                                  |                            |
| 2 e-GGRT Help         | Matt Foley's Rocking Faci                                                                                                    | llity                                                                                                    |                                                                                                    |                                  |                            |
|                       | Subpart Q: Iron and                                                                                                    | Steel Production (2014                                                                                                    | 4)                                                                                                    |                                  |                            |
| reporting             | Subpart Overview                                                                                                    |                                                                                                    |                                                                                                    |                                  |                            |
|                       | OVERVIEW OF SUBPART Q                                                                                                    | REPORTING REQUIREMENTS                                                                                                    |                                                                                                    |                                  |                            |
|                       | Subpart Q requires affected facil<br>indurating furnace, basic oxygen<br>stack; coke pushing operation; s<br>vessel and direct reduction furna<br>emissions from flares that burn b<br>procedures set out in Subpart Y.                                        | lities to report carbon dioxide (CO2)<br>furnace, non-recovery coke oven bat<br>inter process, electric arc furnace; de<br>ce. Within this module, you must also<br>last furnace gas and coke oven gas<br>of Part 08. Einst under the heading."                                       | from each taconite<br>ttery combustion<br>ecarburization<br>o report CO2<br>according to                                                      |                                  |                            |
|                       | this page to identify each taconit<br>recovery coke over battery, sinte<br>furnace and electric arc furnace.<br>under their respective headings.<br>flare, click on "Open" to enter Gr<br>Annual mass of fuel consumed, r<br>summed across all units at a faci | e indurating furnace, basic oxygen pr<br>process, decarburization vessel, di<br>Similarly, identify coke pushing oper:<br>After adding a process unit, coke pu<br>eenhouse gas (GHG) data required t<br>non-fuel consumed, products and by p<br>lilly for which the mass balance meth | rocess furnace, non-<br>rect reduction<br>ations and flares<br>shing operation or<br>by Subpart Q.<br>broducts used, are<br>od were used. For |                                  |                            |
|                       | additional information about Sub<br>Help link(s) provided in the sideb                                                                                                    | part Q reporting and Subpart Y, plea<br>par.                                                                                                    | se use the e-GGRT                                                                                                    | Subpart Q: V                     | /iew Validation            |
|                       | SUBPART Q SUMMARY INFOR                                                                                                    | MATION FOR THIS FACILITY                                                                                                    |                                                                                                    |                                  |                            |
|                       | Annual mass of fuel consume<br>(metric ton                                                                                                    | ed Annual mass of nor<br>s) consumed (metric                                                                                                    | n-fuel Annual mas<br>; tons)                                                                                                    | ss of products and by<br>used (m | rproducts<br>netric tons)  |
|                       | UNITS<br>Add any of the following as units: tr<br>process, electric arc furnace, deca<br>Name/ID                                                                                                    | aconite indurating furnace, basic oxyg<br>irburization vessel and direct reductio<br>Type                                                                                                    | gen process furnace, r<br>on furnace.<br>CO2 (me                                                                                              | non-recovery coke over           | battery, sinter            |
|                       | No Units Present                                                                                                    |                                                                                                    |                                                                                                    |                                  |                            |
|                       | 🖶 ADD a Unit                                                                                                    |                                                                                                    |                                                                                                    |                                  |                            |
|                       | UNIT SUMMARY (Units monitor                                                                                                    | ed by CEMS)                                                                                                    |                                                                                                    |                                  |                            |
|                       | Name/                                                                                                    | ID                                                                                                    | Туре                                                                                                    |                                  | Status <sup>1</sup> Delete |
|                       | No units have been added                                                                                                    |                                                                                                    |                                                                                                    |                                  |                            |
|                       |                                                                                                    |                                                                                                    |                                                                                                    |                                  |                            |
|                       | Neme/ID                                                                                                    | Turne                                                                                                    | C0.                                                                                                    | (motric tonc) Status             | Delete                     |
|                       | ADD a Coke Pushing Operation                                                                                                    | on <b>Type</b>                                                                                                    |                                                                                                    | 2 (metric tons) Status           | Delete                     |
|                       | FLARES                                                                                                    |                                                                                                    |                                                                                                    |                                  |                            |
|                       | Name/ID                                                                                                    | Туре                                                                                                    | CO                                                                                                    | 2 (metric tons) Status           | Delete                     |
|                       | 🕂 ADD a Flare                                                                                                    |                                                                                                    |                                                                                                    |                                  |                            |
|                       | ★ Facility Overview                                                                                                    |                                                                                                    |                                                                                                    |                                  |                            |

# Section A - Carbon Mass Balance Method

# Step A1: Access the Inputs Verifier Tool (IVT)

For each process unit that is NOT monitored by CEMS at your facility and for which CO<sub>2</sub> process emissions will be estimated using the carbon mass balance method, Subpart Q requires the following emissions information:

• The annual CO<sub>2</sub> process emissions (the results from Equation Q-1, Q-2, Q-3, Q-4, Q-5, Q-6, or Q-7 in metric tons)

In the Equation Summary and Result section, you will see a block labeled "Use Inputs Verifier to calculate" and a green "Go" button. Click "Go" to open the inputs verifier module for Subpart Q.

|                            | nmental Protection                                                                                                    |                                                                                                    | e-GGKT 🚄                                                                                                    |
|----------------------------|----------------------------------------------------------------------------------------------------|----------------------------------------------------------------------------------------------------|----------------------------------------------------------------------------------------------------|
| HOME FACILITY REGIS        | TRATION FACILITY MANAGEMENT DATA R                                                                                                    | EPORTING                                                                                                    | Electronic Greenhouse Gas<br>Reporting Tool<br>Hello, Matt Foley   My Profile   Lo                                                                                                    |
| 🕝 e-GGRT Help              | Matt Foley's Rocking Facility                                                                                                    |                                                                                                    |                                                                                                    |
| Using e-GGRT for Subpart Q | Subpart Q: Iron and Steel Pr<br>Subpart Overview & Direct Reduction Euroace                                                                                                    | oduction (2014)                                                                                                    |                                                                                                    |
| reporting1                 | Capar orement a preenteauann anae                                                                                                    |                                                                                                    |                                                                                                    |
|                            | GREENHOUSE GAS DATA AND ASSOCI<br>Use this page to enter the GHG data require                                                                                                    | ATED INFORMATION<br>d by Subpart Q. Please enter the information                                                                                                    |                                                                                                    |
|                            | shown for this taconite indurating furnace, ba<br>coke oven battery, sinter process, decarburia                                                                                                    | sic oxygen process furnace, non-recovery<br>ation vessel, direct reduction furnace or                                                                                                    | Annual CO <sub>2</sub> mass emissions from the Dire<br>Reduction Furnace (metric tons).                                                                                                    |
|                            | electric arc furnace, as applicable. For additi<br>this page, please use the e-GGRT Help link(s                                                                                                    | onal information about the data collected on<br>s) provided.                                                                                                    |                                                                                                    |
|                            | EQ. Q-7: CO2 EMISSIONS CALCULATION                                                                                                    | I                                                                                                    |                                                                                                    |
|                            | Use equation Q-7 to calculate annual CO2 m<br>Furnace.                                                                                                    | ass emissions for this Direct Reduction                                                                                                    |                                                                                                    |
|                            | FACILITY'S INPUTS VERIFIER FILE                                                                                                    |                                                                                                    | What is the Inputs Verifier I                                                                                                    |
|                            | No inputs verifier file exists                                                                                                    | Instructions: No Inputs Verifier file exists t<br>of equation inputs. After ente<br>a file copy of the inputs you h<br>important to save a copy t<br>save or store equation inp<br>"What is the Inputs Verifier Fi                                                                                                    | ecause you have not yet begun data entry<br>ring equation inputs you will be able to sav<br>ave entered to your computer. It is<br>refore you log off as e-GGRT will not<br>uts data! For more information use the<br>le?" link provided. |
|                            | EQUATION Q-7 SUMMARY AND RESULT                                                                                                    |                                                                                                    |                                                                                                    |
|                            | CO <sub>2</sub> =44/12×[(F <sub>9</sub> )                                                                                                    | $\times (C_{gf}) \times \frac{MW}{MVC} \times 0.001 + (Ore) \times (C_{Ore}) + (Ca$                                                                                                    | arbon)×(C <sub>Carbon</sub> )                                                                                                    |
|                            | + (Other)                                                                                                    | × (C <sub>Other</sub> ) - (Iron) × (C <sub>Iron</sub> ) - (NM) × (C <sub>NM</sub> ) - (R                                                                                                    | )×(C <sub>R</sub> )                                                                                                    |
|                            | Hover over an                                                                                                    | element in the equation above to reveal a defin                                                                                                    | ition of that element                                                                                                    |
|                            | Annual CO2 mass                                                                                                    | (metric tons)                                                                                                    |                                                                                                    |
|                            | emissions (metric tons)<br>Use Inputs                                                                                                    | Verifier to calculate GO                                                                                                    |                                                                                                    |
| 4                          |                                                                                                    |                                                                                                    |                                                                                                    |
|                            | INPUT: GASEOUS FUEL - FUEL 1                                                                                                    |                                                                                                    |                                                                                                    |
|                            | INPUT: GASEOUS FUEL - FUEL 1<br>Annual mass or volume is based on one                                                                                                    |                                                                                                    |                                                                                                    |
|                            | INPUT: GASEOUS FUEL - FUEL 1<br>Annual mass or volume is based on one<br>or more substitute monthly data values<br>Number of months that missing data                                                                                                    | (months)                                                                                                    |                                                                                                    |
|                            | INPUT: GASEOUS FUEL - FUEL 1<br>Annual mass or volume is based on one<br>or more substitute monthy data values<br>Number of months that missing data<br>procedures were followed, if applicable<br>Method used to develo the substitute                                                                                                    | (months)                                                                                                    |                                                                                                    |
|                            | NPUT: GASEOUS FUEL FUEL 1<br>Annual mass or volte. FUEL 1<br>annual mass or volte. FUEL 1<br>or more substitute monthly data values<br>Number of months that missing data<br>procedures were followed, if applicable<br>Method used to develop the substitute<br>data value(s), if applicable<br>Carbon content dataministics method                                                                                                    | (months)                                                                                                    |                                                                                                    |
|                            | NPUT: CASEOUS FUEL - FUEL 1<br>Annual mass or volume is based on one<br>or more substitute monthly data values.<br>Number of months that missing data<br>procedures were followed, if applicable<br>Method used to develop the substitute<br>data value(s), tapplicable<br>Carbon content determination method                                                                                                    | (months) (Select Select | Nods used to determine carbon content of<br>ng and QA/QC requirements for fuel inputs<br>1.176(e)(2)).                                                                                                    |
|                            | NPUT: CASEOUS FUEL - FUEL 1 Annual mass or volume is based on one or more substitute monthly data values Number of months that missing data procedures were followed, if applicable Method used to develop the substitute data value(s), if applicable Carbon content determination method OUTPUT: IRON PRODUCED - OUTPUT 1                                                                                                    | C (months) Select 'Other' ONLY when identifying the me<br>process incyst har FUELS (see monitor)<br>98. 174(b)(2)(v) and reporting requirement 98                                                                                                    | ■<br>hods used to determine carbon content of<br>grand QA/QC requirements for fuel inputs<br>1176(e)(2)).                                                                                                    |
|                            | NPUT: CASEOUS FUEL - FUEL 1 Annual mass or volume is based on one or more substitute monthly data values Number of months that missing data procedures were followed, if applicable Method used to develop the substitute data value(s), if applicable Carbon content determination method OUTPUT:RON PRODUCED - OUTPUT 1 Annual mass or volume is based on one or more substitute monthly data values                                                                                                    |                                                                                                    | ■<br>hods used to determine carbon content of<br>grand QA/QC requirements for fuel inputs<br>1176(e)(2)).                                                                                                    |
|                            | NPUT: CASEOUS FUEL - FUEL 1 Annual mass or volume is based on one or more substitute monthly data values Number of months that missing data procedures were followed, if applicable Carbon content determination method OUTPUT: RON PRODUCED - OUTPUT 1 Annual mass or volume is based on one or more substitute monthly data values Number of months that missing data values Procedures were followed, if applicable Determination                                                                                                    |                                                                                                    | Solution of the determine carbon content of<br>and QAVQC requirements for fuel inputs<br>1176(e)(2)).                                                                                                    |
|                            | NPUT: CASEOUS FUEL - FUEL 1 Annual mass or volume is based on one or more substitute monthly data values Number of months that missing data procedures were followed, if applicable Method used to develop the substitute Carbon content determination method OUTPUT: IRON PRODUCED - OUTPUT 1 Annual mass or volume is based on one or more substitute monthly data values Number of months that missing data Number of months that missing data values Mumber of months that missing data values Number of months that missing data values Number of |                                                                                                    | Index of the determine carbon content of<br>nod GAVGC requirements for fuel inputs<br>176(e)(2).                                                                                                    |
|                            | NPUT: CASECOUS FUEL - FUEL 1<br>Annual mass or volume is based on one<br>or more substitute monthly data values<br>Number of months that missing data<br>procedures were followed, if applicable<br>data value(s), if applicable<br>Carbon content determination method<br>OUTPUT ROM PRODUCED - OUTPUT 1<br>Annual mass or volume is based on one<br>or more substitute monthly data values<br>Number of months that missing data<br>procedures were followed, if applicable<br>data value(s), if applicable<br>data value(s), if applicable<br>Carbon content determination method                                                                                                    |                                                                                                    | Index of the determine carbon content of<br>node super the determine carbon content of<br>node (A)(C) requirements for fuel inputs<br>176(e)(2)).                                                                                         |
|                            | NPUT: CARECOUS FUEL FUEL 1 Annual mass or volume is based on one or more substitute monthly data values Number of months that missing data procedures were followed, if applicable Method used to develop the substitute data values], if applicable Carbon content determination method OUTPUT IRON PRODUCED - OUTPUT 1 Annual mass or volume is based on one or more substitute monthly data values Number of months that missing data procedures were followed, if applicable Method used to develop the substitute Muthod taka values], if applicable Method used to develop the substitute Muthod data values is applicable Carbon content determination method                                                                                                    |                                                                                                    |                                                                                                    |
|                            | NPUT CARECUS FUEL FUEL 1 Annual mass or volume is based on one diat value(s), if applicable Method used to develop the substitute diat value(s), if applicable Carbon content determination method                                                                                                    |                                                                                                    | Index used to determine carbon content of gand QAQC requirements for fuel inputs     T76(e)(2))                                                                                                    |

| Agency                                   | nmental Protection                                                                              |                                                                                                    |                                                                                                    |
|------------------------------------------|-------------------------------------------------------------------------------------------------|----------------------------------------------------------------------------------------------------|----------------------------------------------------------------------------------------------------|
| HOME FACILITY REGIS                      | TRATION FACILITY MANAGEMENT DATA R                                                              | EPORTING                                                                                                    | Reporting Tool Hello, Matt Foley   My Profile   Logout                                                                                                    |
|                                          | Matt Foley's Rocking Facility                                                                   |                                                                                                    |                                                                                                    |
|                                          | Subpart Q: Iron and Steel Pr                                                                    | roduction (2014)                                                                                                    |                                                                                                    |
| Using e-GGRT for Subpart Q<br>reporting1 | Subpart Overview » Direct Reduction Furnace                                                     | » GHG Info                                                                                                    |                                                                                                    |
|                                          | GREENHOUSE GAS DATA AND ASSOCI                                                                  | ATED INFORMATION                                                                                                    |                                                                                                    |
|                                          | Use this page to enter the GHG data required                                                    | d by Subpart Q. Please enter the information                                                                                                    |                                                                                                    |
|                                          | coke oven battery, sinter process, decarburiz                                                   | sic oxygen process furnace, non-recovery<br>zation vessel, direct reduction furnace or                                                                                                    | Reduction Furnace (metric tons).                                                                                                    |
|                                          | electric arc furnace, as applicable. For additi<br>this page, please use the e-GGRT Help link(s | ional information about the data collected on s) provided.                                                                                                    |                                                                                                    |
|                                          |                                                                                                 |                                                                                                    |                                                                                                    |
|                                          | Eq. Q-7: CO2 EMISSIONS CALCULATION                                                              | N<br>assemissions for this Direct Reduction                                                                                                    |                                                                                                    |
|                                          | Furnace.                                                                                        |                                                                                                    |                                                                                                    |
|                                          | FACILITY'S INPUTS VERIFIER FILE                                                                 |                                                                                                    | What is the Inputs Verifier File?                                                                                                    |
|                                          | No inputs verifier file exists                                                                  | Instructions: No Inputs Verifier file exists t<br>of equation inputs. After ent<br>a file copy of the inputs yout<br>important to save a copy I<br>save or store equation inp<br>"What is the Inputs Verifier F | because you have not yet begun data entry<br>ering equation inputs you will be able to save<br>ave entered to your computer. It is<br>pefore you log off as e-GRAT will not<br>uts data! For more information use the<br>ije?" link provided. |
|                                          | EQUATION Q-7 SUMMARY AND RESULT                                                                 |                                                                                                    |                                                                                                    |
|                                          | <b>CO</b> <sub>0</sub> = <sup>44</sup> × [ (E <sub>0</sub> )                                    | $(C_{r}) \times (C_{r}) \times \frac{MW}{2} \times 0.001 + (C_{r}) \times (C_{r}) + (C_{r})$                                                                                                    | arbon) x (Goston)                                                                                                    |
|                                          |                                                                                                 |                                                                                                    |                                                                                                    |
|                                          | + (Other)                                                                                       | ) × (C <sub>Other</sub> ) - (Iron) × (C <sub>Iron</sub> ) - (NM) × (C <sub>NM</sub> ) - (R                                                                                                    | (C <sub>R</sub> ) (C <sub>R</sub> )                                                                                                    |
|                                          | Hover over an                                                                                   | element in the equation above to reveal a defin                                                                                                    | nition of that element.                                                                                                    |
|                                          | Annual CO2 mass                                                                                 | (metric tons)                                                                                                    |                                                                                                    |
|                                          | emissions (metric tons)<br>Use Inputs                                                           | Verifier to calculate GO                                                                                                    |                                                                                                    |
|                                          | INPUT: GASEOUS FUEL - FUEL 1                                                                    |                                                                                                    |                                                                                                    |
|                                          | Annual mass or volume is based on one                                                           |                                                                                                    |                                                                                                    |
|                                          | or more substitute monthly data values Number of months that missing data                       | (months)                                                                                                    |                                                                                                    |
|                                          | procedures were followed, if applicable<br>Method used to develop the substitute                |                                                                                                    |                                                                                                    |
|                                          | data value(s), if applicable                                                                    |                                                                                                    |                                                                                                    |
|                                          | Carbon content determination method                                                             | Select<br>Select "other" ONLY when identifying the met<br>process inputs that are FUELS (see monitori<br>98.174(b)(2)(vi) and reporting requirement 98                                                          | thods used to determine carbon content of<br>ng and QA/QC requirements for fuel inputs in<br>8.176(e)(2)).                                                                                                    |
|                                          |                                                                                                 |                                                                                                    |                                                                                                    |
|                                          | Annual mass or volume is based on one                                                           |                                                                                                    |                                                                                                    |
|                                          | or more substitute monthly data values                                                          |                                                                                                    |                                                                                                    |
|                                          | Number of months that missing data procedures were followed, if applicable                      | (months)                                                                                                    |                                                                                                    |
|                                          | Method used to develop the substitute<br>data value(s), if applicable                           |                                                                                                    |                                                                                                    |
|                                          | Carbon content determination method                                                             | Select                                                                                                    |                                                                                                    |
|                                          |                                                                                                 | Select "other" ONLY when identifying the met                                                                                                    | thods used to determine carbon content of<br>ring and QA/QC requirements for fuel outputs                                                                                                    |
|                                          |                                                                                                 | in 98.174(b)(2)(vi) and reporting requirement                                                                                                    | 98.176(e)(2)).                                                                                                    |
|                                          |                                                                                                 | in 98.174(b)(2)(v)) and reporting requirement                                                                                                    | 98.176(e)(2)).                                                                                                    |

## **Step A2: Enter Equation Inputs in IVT**

See Subpart Q Entering Equation Inputs Using IVT for instructions on how to enter your equation inputs in the inputs verifier module.

After entering you equation inputs in the inputs verifier module, the results will be displayed on the Greenhouse Gas Data and Associated Information page.

NOTE: If you wish to report your own result, click on the "Enter/Report Alternate Result" check box and enter the data in the "Enter Own Result" field.

#### Step A3: Input and Output Substitute Data

For each input and output assigned to the process unit, enter the following substitute data information:

- Annual mass or volume is based on one or more substitute monthly data values. If this is not selected or is not applicable, you must enter zero, "0" in the box for the number of months with missing data. If you do not remember, you will receive a UNIT level validation message indicating that you have not completed entering data on this form in the validation report.
- Number of months that missing data procedures were followed, if applicable
- Method used to develop the substitute data value(s), if applicable. Enter information only if you applied missing data procedures, otherwise leave blank.
- Carbon content determination method, selected from the following, be sure the method selected is appropriate to the material being tested:
   Supplier
  - ASTM C25-06
  - ASTM 020 00
     ASTM D5373-08
  - ASTM E1915-07a
  - ASTM E1019-08
  - ASM CS-104 UNS No. G10460
  - ° ISO/TR 15349-3:1998
  - Other (specify)

#### Step A4: Save Your Data

When you have finished entering annual emissions, inputs and outputs and identifying whether substitute data were used to determine mass or volume of input/outputs, click SAVE. You will then return to the Subpart Overview page and you should see the status of data entry for the unit change to "Complete" in the Status column in the UNITS table.

After you save the data on this page, the next time you open the page, the calculator on the top of the page will display the CO<sub>2</sub> process emissions, rounded to the nearest 0.1 of a metric ton. The value displayed is for informational purposes only.

## Step A5: Repeat Steps A1-A4

Repeat Steps A1-A4 until data have been entered for all process units NOT monitored by CEMS for which emissions were estimated using the carbon mass balance methods provide in the rule.

# Section B - Site-specific Emission Factor Method

## Step B1. Access the Inputs Verifier Tool (IVT)

For each process unit that is NOT monitored by CEMS at your facility and for which CO<sub>2</sub> process emissions will be estimated using the site-specific emission factor method, Subpart Q requires the following emissions information:

- The annual CO<sub>2</sub> process emissions (the results from Equation Q-8 and associated procedures in 98.73(b)(2)(i)-(iv) multiplied by the total amount of feed or production, as applicable, for the reporting period, in metric tons)
- The number of times that missing data procedures were followed and the performance test was repeated to determine the site-specific emission factor
- The number of times that missing data procedures were followed or the performance test was repeated to determine the site-specific emission factor
- Average hourly CO<sub>2</sub> emission rate during test (in metric tons/hour)

In the Annual Result section, you will see a block labeled "Use Inputs Verifier to calculate" and a green "Go" button. Click "Go" to open the inputs verifier module for Subpart Q.

For assistance in calculating the average hourly  $CO_2$  emission rate during test, access the calculation spreadsheets for this subpart by clicking the link titled "Use Q EF spreadsheet to calculate," located below the "Average hourly  $CO_2$  emission rate during test" data entry box, then follow the instructions provided (Note that the Equation Q-8 EF Approach Calculation Spreadsheet executes the additional step of dividing the result of Equation Q-8 by the total amount of feed or production, as applicable and required by the rule, for the reporting period to calculate annual  $CO_2$  process emissions for the process unit).

When you have finished entering the required emissions data, click SAVE.

After you save the data on this page, the next time you open the page, the calculator on the top of the page will display the CO<sub>2</sub> process emissions, rounded to the nearest 0.1 of a metric ton.

## **Step B2: Enter Equation Inputs in IVT**

See Subpart Q Entering Equation Inputs Using IVT for instructions on how to enter your equation inputs in the inputs verifier module.

## Step B3: Repeat Steps B1-B2

Repeat Steps B1-B2 until data have been entered for all process units for which emissions were estimated using the site-specific emission factor method.

When you have finished entering the required emissions data, click SAVE.

>> Click this link to expand

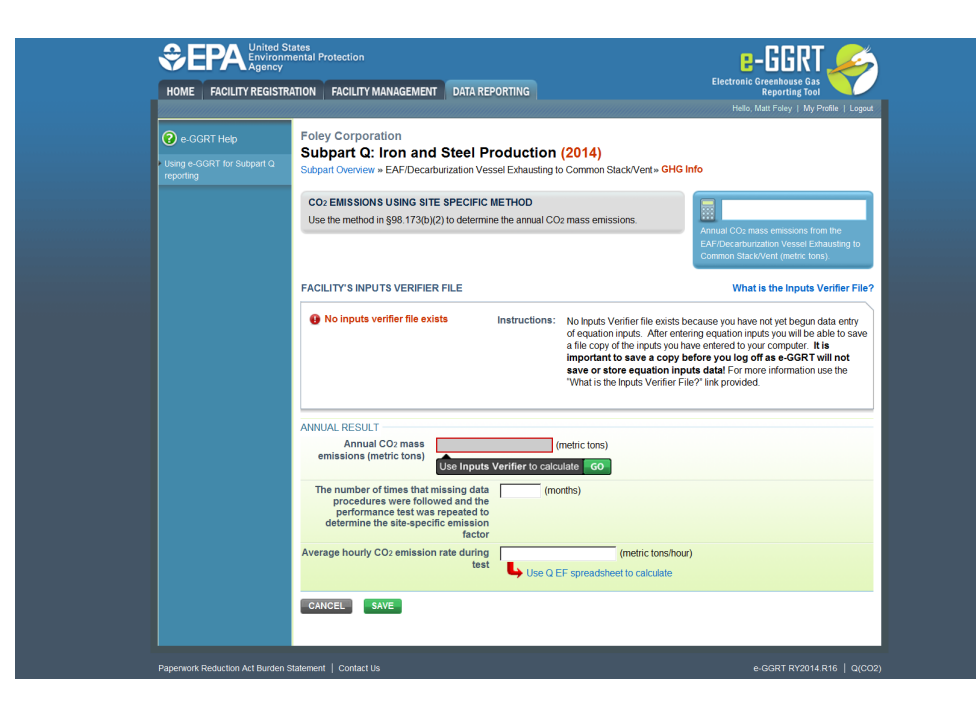

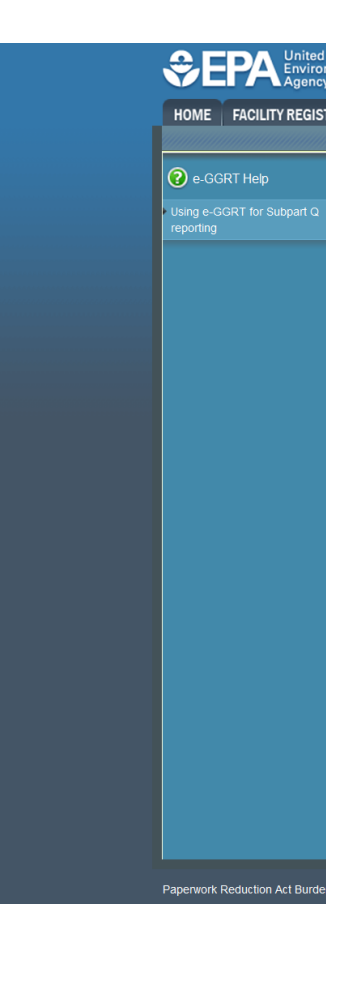

Back to Top

#### See Also

Using e-GGRT to Prepare Your Subpart Q Report for RY2014 and Later Years

- Subpart Q Summary Information for this Facility for RY2014 and Later Years
- Subpart Q Process Unit Information for Units NOT Monitored by CEMS for RY2014 and Later Years
- Subpart Q Process Unit Information for Units Monitored by CEMS for RY2014 and Later Years
- Subpart Q Coke Pushing Operations Information for RY2014 and Later Years •
- ٠ Subpart Q Flares Information for RY2014 and Later Years
- Subpart Q Emissions Information for Units NOT Monitored by CEMS for RY2014 and Later Years
- Subpart Q Emissions Information for Units Monitored by CEMS for RY2014 and Later Years Subpart Q Emissions Information for Coke Pushing Operations for RY2014 and Later Years ٠
- ٠
- . Subpart Q Emissions Information for Flares for RY2014 and Later Years
- •
- Subpart Q Entering Equation Inputs Using IVT

Screen Errors Subpart Validation Report